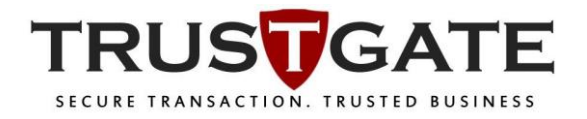

## PKI TOKEN PIN MANAGEMENT USER MANUAL (END USER)

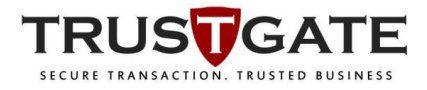

### 1.0 RESET PIN

#### Pre-requisite:

- Your computer must have internet connection.
- Trustgate USB Token is already plugged-in on your computer.
- You must download and extract the ClientManager.zip file from the URL link given

Please download the Reset PIN tools at: https://www.msctrustgate.com/download/ClientManager.exe

1) Double click the **ClientManager.exe** tool's icon on your computer as below image.

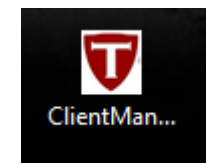

2) To unblock your usb token, click on Reset Pin tab, then click on Request/Check Status button. Unblock Code will be displayed and you will received an email to acknowledge your request to reset pin. You can close the tool.

| Trustgate Token Manager                                   | × |
|-----------------------------------------------------------|---|
| TRUS                                                      |   |
| Change PIN Reset PIN Token Diagnostic                     | 1 |
| Request<br>Request/Check Starts 113861083 2               |   |
| Please call MSC Trustgate (+603-83181800)<br>for approval |   |
|                                                           |   |
|                                                           |   |
|                                                           |   |

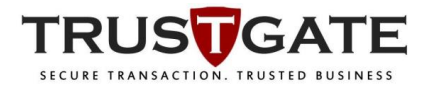

After you receive below email, kindly call Trustgate for us to validate and approve your request to reset pin.

# Dear Muhammad, We would like to acknowledge you that, we had received a request to reset PIN of an USB token registered on your name and this email address. If you are unaware of this request, kindly contact us immediately. You are required to call us (+603-83181800) before we can approve this request.

3) After call and validate with Trustgate, you will received another email acknowledge your request being validated.

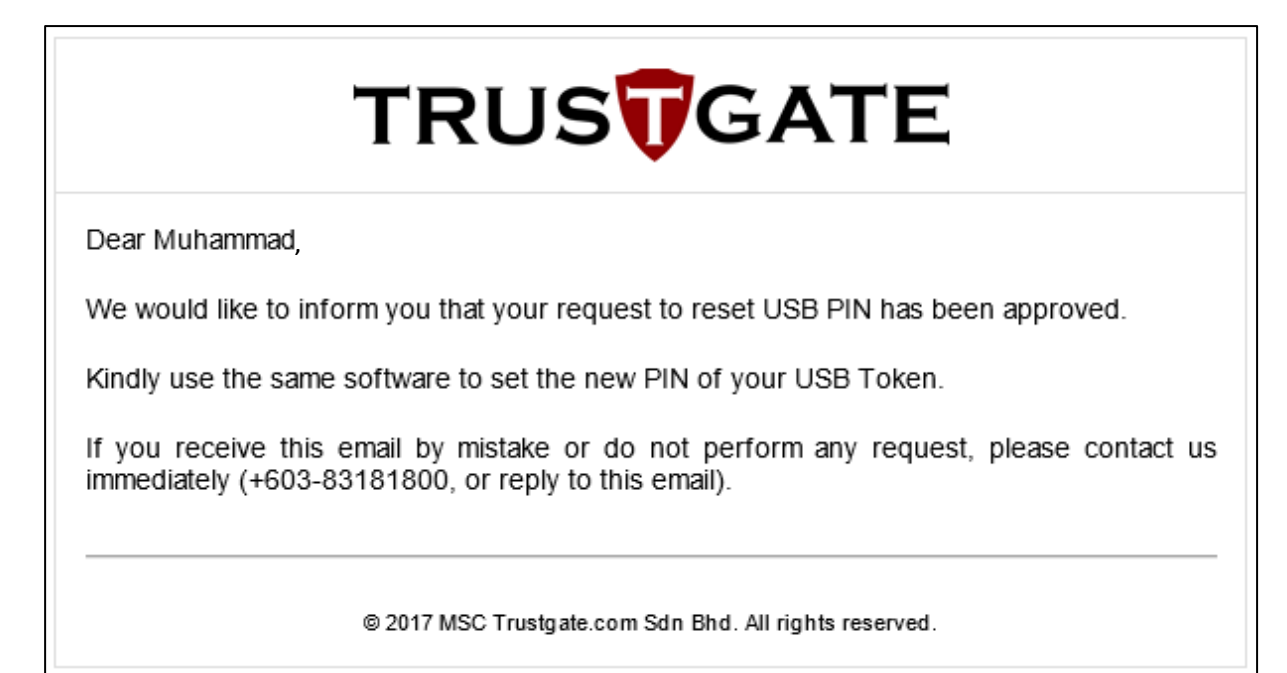

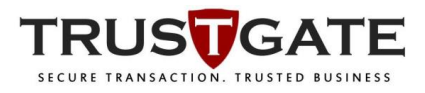

4) Open the ClientManager.exe tool again and click on Request/Check Status button. Now you will be able to enter new PIN. Enter your new pin in New PIN and Confirm New PIN textbox provided, then click Reset PIN button.

\*The **Reset PIN** button will not appear unless the PIN you entered is 8 – 12 digit and are the same for both **New PIN** and **Confirm New PIN** textbox.

| Trustgate Token Manager X            |  |
|--------------------------------------|--|
| TRUSTGATE                            |  |
|                                      |  |
| Change PIN Reset PIN oken Diagnostic |  |
| 2<br>Request/Check Status 113861083  |  |
|                                      |  |
| Reset                                |  |
| 3 New PIN: ******                    |  |
| Confirm New PIN:                     |  |
| 4 Reset PIN                          |  |
|                                      |  |

You will then see a success pin changed pop-up window. Click **OK** button.

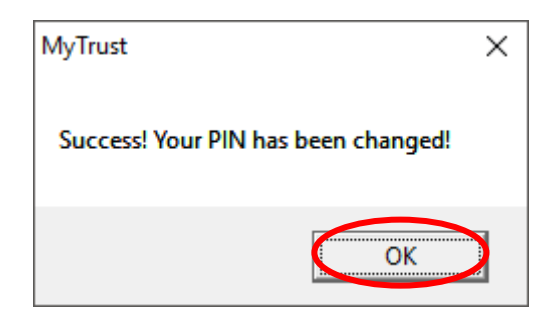

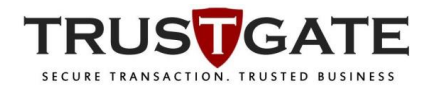

5) You will now be able to use your new PIN to login to your Trustgate Token Manager application to view your certificate or login to website for document signing (eFIling Kehakiman, eBanker BIMB, Quest3plus BPFK,BNM,etc2).

| 😈 Trustgate Token Manager                                                          |                                                          | × |
|------------------------------------------------------------------------------------|----------------------------------------------------------|---|
|                                                                                    | MSC TRUSTGATE DIGITAL ID<br>USB Token Manager            |   |
| Configuration<br>Token Info<br>Change User PIN<br>Certificates<br>Options<br>About | Login Token         User PIN:         Login       Cancel |   |

| 😈 Trustgate Token Manager                                                          | ×                                                                                                    |
|------------------------------------------------------------------------------------|----------------------------------------------------------------------------------------------------|
|                                                                                    | MSC TRUSTGATE DIGITAL ID<br>USB Token Manager                                                                                                    |
| Configuration<br>Token Info<br>Change User PIN<br>Certificates<br>Options<br>About | Certificate Manager<br>Muhammad Nazmi Abdul Hadi's MSC Trustgate.com Class2 t<br>445F3BD3-43B4-4DF6-9B40-B93C8ED61958<br>Signature and Key Exchange usage<br>Certificate<br>PrivateKey<br>PrivateKey<br>PublicKey |
|                                                                                    |                                                                                                    |
|                                                                                    | View Import Logout                                                                                                    |

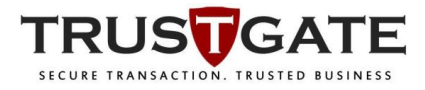

### 2.0 CHANGE PIN

1) Double click the **ClientManager.exe** tool's icon on your computer as below image.

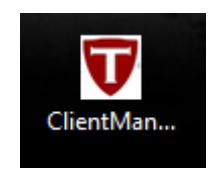

2) To change token PIN, click on **Change PIN** tab, enter **Existing PIN**, **New PIN**, and **Confirm New PIN**, then click **Change PIN**.

\*The **Change PIN** button will not appear unless the PIN you entered is 8 – 12 digit and are the same for both **New PIN** and **Confirm New PIN** textbox. Please make sure your **Existing Pin** is also entered correctly.

| Trustgate Token Manager X             |
|---------------------------------------|
|                                       |
|                                       |
| Change PIN Reset PIN Token Diagnostic |
| 2 Existing PIN:                       |
| New PIN:                              |
| Confirm New PIN:                      |
| 8-12 characters (A-Z, a-z, 0-9)       |

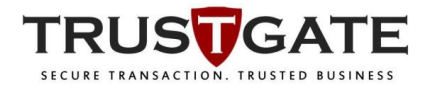

You will then see a success PIN change pop-up window. Click **OK** button.

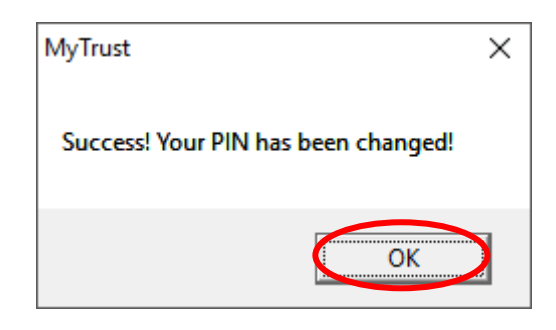

3) You may use the new PIN to re-login to view certificate on Trustgate Token Manager application or login to website for document signing (**eFIling Kehakiman, eBanker BIMB, Quest3plus BPFK,BNM,etc2**).

| 😈 Trustgate Token Manager                                                          |                                               | Х |
|------------------------------------------------------------------------------------|-----------------------------------------------|---|
|                                                                                    | MSC TRUSTGATE DIGITAL ID<br>USB Token Manager |   |
| Configuration<br>Token Info<br>Change User PIN<br>Certificates<br>Options<br>About | Login Token<br>User PIN:  Login Cancel        |   |

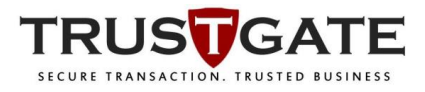

### 3.0 TOKEN DIAGNOSTIC

1) Double click the **ClientManager.exe** tool's icon on your computer as below image.

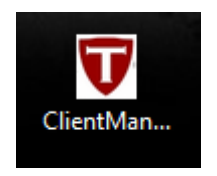

2) To diagnose token problem, click on **Token Diagnostic** button, enter token PIN on the textbox provided and click **Run Tools** button.

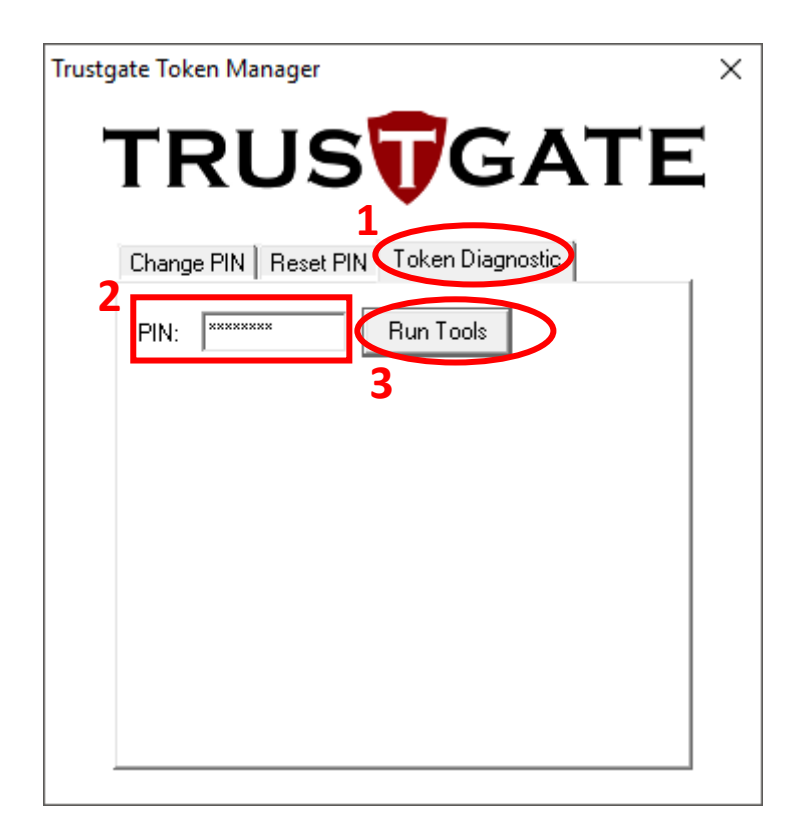

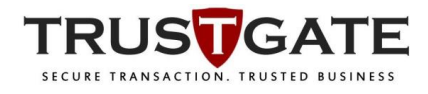

A new pop up window will display whether success to read the USB token status.

| Trustgate Token Manager    | ×          |
|----------------------------|------------|
|                            | GATE       |
|                            |            |
| Change PIN Reset PIN Token | Diagnostic |
| PIN: Run To                | ools       |
| Reading Token 🥑            |            |
| Digital Certificate 🥑      |            |
| Digital Signing 🧹          |            |
| Display Result             |            |
|                            |            |
|                            |            |
|                            |            |

If no USB token plugged in on your computer, it will display fail reading token.

| Trustg | ate Tok | ken Manager                       | Х |
|--------|---------|-----------------------------------|---|
| •      | TF      | RUSTGATE                          |   |
|        | Chang   | ge PIN Reset PIN Token Diagnostic | 1 |
|        | PIN:    | xxxxxxxxx Run Tools               |   |
|        |         | Reading Token 区                   |   |
|        |         | Display Result                    |   |

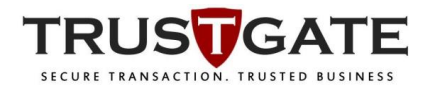

3) Click on **Display Result** button and new window will pop up and display all token information including the certificate info. Click **OK** button to close the pop up window.

| Trustgate Token Manager                                                                                                    | × |
|----------------------------------------------------------------------------------------------------|---|
| TRUS                                                                                                    | • |
| Change PIN Reset PIN Token Diagnostic                                                                                                    |   |
| PIN: ******* Run Tools                                                                                                    |   |
| Reading Token 🤝                                                                                                    |   |
| Digital Certificate 🥑                                                                                                    |   |
| Digital Signing 🥑                                                                                                    |   |
| Display Result                                                                                                    |   |
|                                                                                                    |   |
|                                                                                                    |   |
|                                                                                                    |   |
| Display Result                                                                                                    | Х |
| Library Information:<br>> Cryptoki Version: 2.20<br>> Manufacturer Id: Securemetric Technology Sdn.Bhd.<br>> Flags: 0000<br>> Library Description: ST3 PKCS#11 Library.<br>> Library Version: 1.20                                    |   |
| Slot Information for slot 1:<br>> Slot Description: ES3003 VCR 1<br>> Manufacturer Id: Securemetric Technology Sdn.Bhd.<br>> Flags: CKF_TOKEN_PRESENT CKF_REMOVABLE_DEVICE (<br>> Hardware Version: 1.0<br>> Firmware Version: 1.0    |   |
| Token Information for slot 1:<br>> Label: Trustgate token<br>> Manufacturer Id: Securemetric Technology Sdn.Bhd.<br>> Model: ePass3003Auto<br>> Serial Number: 5978370611070317<br>> Flags: CKF_RNG CKF_LOGIN_REQUIRED CKF_USER_PIN_I |   |
| > Max sessions: U<br>> Current sessions: 0<br>> Max R/W sessions 0<br>> Current R/W sessions: 0<br>> Max Pin Len: 12<br>> Min Pin Len: 8<br>> Total public memory: 30000                                                              |   |
| > Free public memory: 27567                                                                                                    | / |
|                                                                                                    |   |